# **Konfiguration Lora TTN**

Login bei:

https://id.thethingsnetwork.org

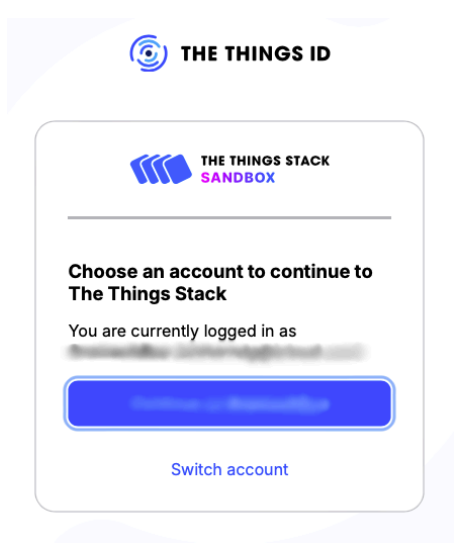

### In Bereich Applications wechseln

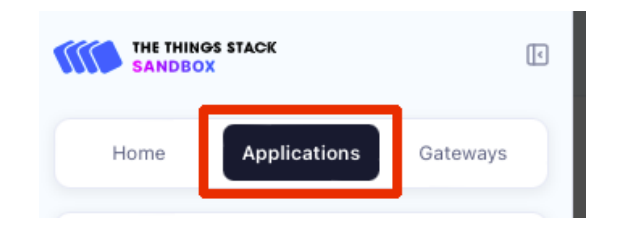

### Auswahl 'Add application'

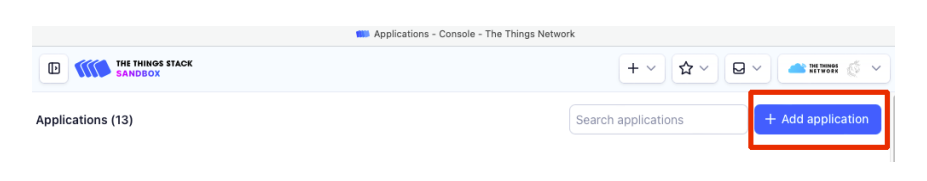

### Felder ausfüllen

#### **Create application**

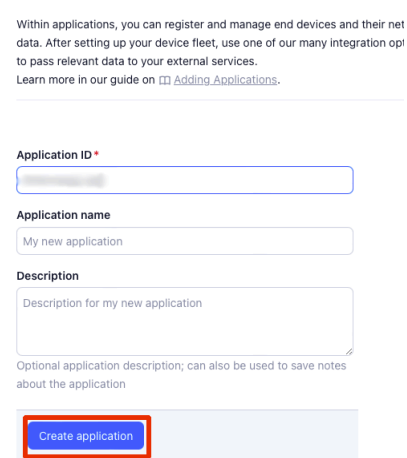

# Application-ID wird von Things Stack vergeben und kann anschließend nicht geändert werden. Nur Kleinbuchstaben, ohne Leerschlag.

'Application name' kann später noch geändert werden.

### End Device registrieren

| End devices   |                     | Top end devices     | Recently active | All |
|---------------|---------------------|---------------------|-----------------|-----|
|               |                     |                     |                 |     |
|               | No top devi         | ices yet            |                 |     |
| Your most vis | ited and bookmarked | end devices will be | listed here     |     |
| Total Hoot He |                     |                     |                 |     |
| Todi Host H   |                     |                     |                 |     |

### Erweiterte Registrierung - Teil 1

| Register end device                                                                                 |
|----------------------------------------------------------------------------------------------------|
| Does your end device have a LoRaWAN® Device Identification QR Code? Scan it to speed up onboarding. |
| Scan end device QR code     Im Device registration help                                             |
| End device type                                                                                     |
| Input method 🕐                                                                                      |
| Select the end device in the LoRaWAN Device Repository                                              |
| Enter end device specifics manually                                                                 |
| Frequency plan 🕐 *                                                                                  |
| Europe 863-870 MHz (SF9 for RX2 - recommended) $\qquad \lor$                                        |
| LoRaWAN version 🗇 •                                                                                 |
| LoRaWAN Specification 1.0.2                                                                         |
| Regional Parameters version 🛇 *                                                                     |
| RP001 Regional Parameters 1.0.2 revision B                                                          |
| Show advanced activation, LoRaWAN class and cluster settings                                        |
| Activation mode 💿                                                                                   |
| Over the air activation (OTAA)                                                                      |
| Activation by personalization (ABP)                                                                 |
| O Define multicast group (ABP & Multicast)                                                          |

## Wie oben ausfüllen

# 'Show advanced activation, LoRaWan class and cluster settings anwählen

DevEUI, Device address, AppSKey und NwkSKey generieren End device ID benennen (kann später nicht geändert werden).

| Additional LoRaWAN class capabilities 🗇                |            |
|--------------------------------------------------------|------------|
| None (class A only)                                    |            |
| Network defaults <sup>®</sup>                          |            |
| Use network's default MAC settings                     |            |
| Cluster settings 🕐                                     |            |
| Skip registration on Join Server                       |            |
| Provisioning information                               |            |
| DevEUI () (50 used                                     |            |
| Device address 🗇 *                                     |            |
| G Generate                                             |            |
| AppSKey 🗇 *                                            |            |
| $41 \ 32 \ 37 \ 31 \ 31 \ 32 \ 31 \ 31 \ 31 \ 31 \ 31$ | 🕄 Generate |
| NwkSKey ⑦*                                             |            |
|                                                        | G Generate |
| End device ID ⑦ *                                      |            |
| Ny tao data                                            |            |
|                                                        |            |

In der Zeile rechts von 'Device overview' 'Settings' danach 'Advanced MAC Settings' anwählen

| Session and MAC state reset ③ Reset session and MAC state Advanced MAC settings Frame counter width ⑦ 16 bit ● 32 bit Rx1 delay ⑦ Desired Rx1 delay ⑦ 1                                                                                                    |  |
|----------------------------------------------------------------------------------------------------|--|
| Reset session and MAC state     Advanced MAC settings   Frame counter width ⑦   16 bit ● 32 bit     Rx1 delay ⑦   1 ● sec     5 ● sec     Rx1 data rate offset ⑦   0 ●     0 ●     Resets frame counters ⑦   A Resetting is insecure and makes your device susceptible for replay attacks     Rx2 data rate index ⑦   Desired Rx2 data rate index ⑦   0 ●   3 ●   Rx2 frequency ⑦   Be9,525 ●   MHz     869,525 ●                                                                                                    |  |
| Advanced MAC settings  Frame counter width  1 6 bit  3 2 bit  At1 delay  Desired Rx1 delay  5  5  sec  At1 data rate offset  Desired Rx1 data rate offset  C  C  C  C  C  C  C  C  C  C  C  C  C                                                                                                    |  |
| Frame counter width ⑦ 16 bit ● 32 bit Rx1 delay ⑦ Desired Rx1 delay ⑦ 1 ● sec 5 ● sec Rx1 data rate offset ⑦ Desired Rx1 data rate offset ⑦ 0 ● Resets frame counters ⑦ Resetting is insecure and makes your device susceptible for replay attacks Rx2 data rate index ⑦ Desired Rx2 data rate index ⑦ 0 ● Rx2 frequency ⑦ Desired Rx2 frequency ⑦ 869,525 ● MHz ∨ 869,525 ● MHz ∨                                                                                                    |  |
| 16 bit ● 32 bit   Rx1 delay Desired Rx1 delay   1 ● sec   5 ● sec   Rx1 data rate offset Desired Rx1 data rate offset 0 0 Particular and makes your device susceptible for replay attacks Rx2 data rate index Desired Rx2 data rate index 0 0 Besired Rx2 data rate index 0 0 </td <td></td>                                                                                                    |  |
| Rx1 delay ⑦ Desired Rx1 delay ⑦   1 0   sec 5   0 0   0 0   0 0                                                                                                    |  |
| 1 ③ sec 5 ③ sec   Rx1 data rate offset ⑦ Desired Rx1 data rate offset ⑦   0 ○ ○                                                                                                    |  |
| Rx1 data rate offset    0   0   0   0   0   0   0   0   0   0   0   0   0   0   0   0   0   0   0   0   0   0   0   0   0   0   0   0   0   0   0   0   0   0   0   0   0   0   0   0   0   0   0   0   0   0   0   0   0   0   0   0   0   0   0   0   0   0   0   0   0   0   0   0   0   0   0   0   0   0   0   0   0   0   0   0   0   0   0   0   0   0   0   0   0   0   0   0   0   0   0                                                                                                    |  |
| 0       0       0         ✓ Resets frame counters ⑦       Arrow of the sector of the sector of the |  |
| <ul> <li>✓ Resets frame counters <sup>®</sup></li> <li>▲ Resetting is insecure and makes your device susceptible for replay attacks</li> <li>Rx2 data rate index <sup>®</sup></li> <li>Desired Rx2 data rate index <sup>®</sup></li> <li>3 <sup>®</sup></li> <li>Rx2 frequency <sup>®</sup></li> <li>Desired Rx2 frequency <sup>®</sup></li> <li>869,525 <sup>®</sup></li> <li>MHz <sup>V</sup></li> <li>869,525 <sup>®</sup></li> <li>MHz <sup>V</sup></li> <li>MHz <sup>V</sup></li> </ul>                                                                                                    |  |
| Rx2 data rate index ①     Desired Rx2 data rate index ①       0     0       3     0       Rx2 frequency ①     Desired Rx2 frequency ①       869,525     0       MHz     ✓       869,525     0                                                                                                    |  |
| 0 0 3 0<br>Rx2 frequency ⑦ Desired Rx2 frequency ⑦<br>869,525 0 MHz ∨ 869,525 0 MHz ∨                                                                                                    |  |
| Rx2 frequency ①         Desired Rx2 frequency ①           869,525         ③           MHz         ✓           869,525         ③                                                                                                    |  |
| 869,525 🔅 MHz 🗸 869,525 🔄 MHz 🗸                                                                                                    |  |
|                                                                                                    |  |
| Maximum duty cycle <a>O</a> Desired maximum duty cycle <a>O</a>                                                                                                    |  |
| 100% 🗸 🗸                                                                                                    |  |
| Factory preset frequencies ${\mathbb O}$                                                                                                    |  |
| 868300000 🗒 Remove                                                                                                    |  |
| + Add Frequency                                                                                                    |  |
| Factory preset frequencies ®                                                                                                    |  |

Bei 'Factory preset frequencies' die Frequenzen des Gateways eintragen, mit dem sich die End Device verbinden soll => siehe Liste von 'Multi\_LORA.ino'

```
#if LORA CHANNELS == 1
 LMIC_setupChannel(0, 868100000, DR_RANGE_MAP(DR_SF12, DR SF7),
                                                                   BAND_CENTI);
                                                                                      //
g-band
 LMIC_setupChannel(1, 868100000, DR_RANGE_MAP(DR_SF12, DR_SF7),
                                                                   BAND CENTI);
                                                                                      //
a-band
 LMIC_setupChannel(2, 868100000, DR_RANGE_MAP(DR_SF12, DR_SF7),
                                                                   BAND_CENTI);
                                                                                      11
a-band
#elif LORA_CHANNELS == 3
 LMIC_setupChannel(0, 868100000, DR_RANGE_MAP(DR_SF12, DR_SF7),
                                                                   BAND_CENTI);
                                                                                      //
g-band
 LMIC_setupChannel(1, 868300000, DR_RANGE_MAP(DR_SF12, DR_SF7),
                                                                   BAND_CENTI);
                                                                                      11
g-band
  LMIC_setupChannel(2, 868500000, DR_RANGE_MAP(DR_SF12, DR SF7),
                                                                   BAND_CENTI);
                                                                                      11
g-band
#else
 LMIC_setupChannel(0, 868100000, DR_RANGE_MAP(DR_SF12, DR_SF7),
                                                                   BAND CENTI);
                                                                                      11
g-band
 LMIC_setupChannel(1, 868300000, DR_RANGE_MAP(DR_SF12, DR_SF7B), BAND_CENTI);
                                                                                      //
g-band
 LMIC_setupChannel(2, 868500000, DR_RANGE_MAP(DR_SF12, DR_SF7),
                                                                   BAND_CENTI);
                                                                                      //
g-band
  LMIC_setupChannel(3, 867100000, DR_RANGE_MAP(DR_SF12, DR_SF7),
                                                                   BAND_CENTI);
                                                                                      //
a-band
 LMIC_setupChannel(4, 867300000, DR_RANGE_MAP(DR_SF12, DR_SF7),
                                                                   BAND_CENTI);
                                                                                      11
q-band
 LMIC setupChannel(5, 867500000, DR RANGE MAP(DR SF12, DR SF7),
                                                                   BAND CENTI);
                                                                                      11
g-band
 LMIC_setupChannel(6, 867700000, DR_RANGE_MAP(DR SF12, DR SF7),
                                                                   BAND CENTI);
                                                                                      11
g-band
 LMIC_setupChannel(7, 867900000, DR_RANGE_MAP(DR_SF12, DR_SF7), BAND CENTI);
                                                                                      //
g-band
 // LMIC_setupChannel(8, 868800000, DR_RANGE_MAP(DR_FSK, DR_FSK),
BAND_MILLI);
                 // g2-band
```

In der Seitenleiste Payload formatiert -> Uplink anwählen,

Im Menu 'Formatter type' 'Custom Javascript formatter' anwählen Den Inhalt von 'Formatter code' ersetzen mit der Datei 'payloadformatter\_220227.js' aus dem Sketchordner

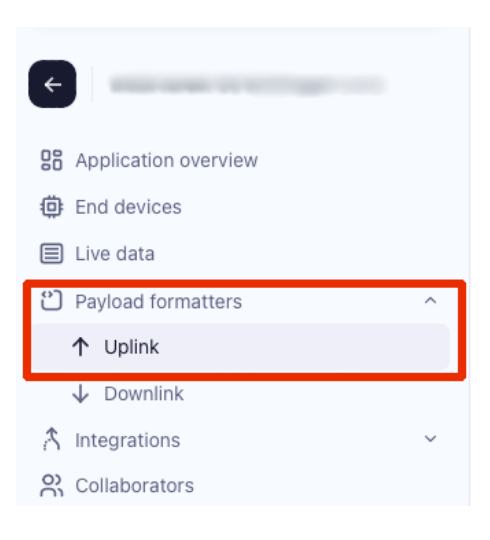

| ormatter typ | e*                                                                        |  |
|--------------|---------------------------------------------------------------------------|--|
| Custom Java  | ascript formatter                                                         |  |
|              |                                                                           |  |
| ormatter coo | de*                                                                       |  |
| 29           | break;                                                                    |  |
| 30           | case 1:                                                                   |  |
|              | <pre>war erh=(data[i]);</pre>                                             |  |
|              | obj.FeuchteOut=erh;                                                       |  |
|              | 1+-1;                                                                     |  |
|              | break;                                                                    |  |
|              | case 2:                                                                   |  |
| 36           | <pre>war vcc=(data[i]&lt;&lt;8) (data[i*1]);</pre>                        |  |
|              | obj.VBatt-vcc/1000;                                                       |  |
| 38           | 1+=2;                                                                     |  |
|              | break;                                                                    |  |
| 40           | case 3:                                                                   |  |
|              | <pre>war solar=(data[1]&lt;&lt;6)  (data[1+1]);</pre>                     |  |
|              | 00].v501ar=501ar/1000;                                                    |  |
|              | 14-2;                                                                     |  |
|              | break;                                                                    |  |
|              | state +.                                                                  |  |
|              | duj.cicht=(data[i] <co)((data[i*i]);< td=""><td></td></co)((data[i*i]);<> |  |
| 48           | break                                                                     |  |
|              | care 5:                                                                   |  |
|              | war weight=(data[i]crs))(data[is1]);                                      |  |
|              | weight = binlödec(weight):                                                |  |
|              | obi Gewicht weight (180:                                                  |  |
|              | 14=21                                                                     |  |

Save changes nicht vergessen...

Um die Daten an den beelogger communityServer zu übertragen ist ein 'Webhook' einzurichten. Hierzu ist in der linken Menüleiste unter 'Integrations' der Unterpunkt 'Webhooks' auszuwählen, anschließend 'Add webhook' und 'Cutrom webhook'

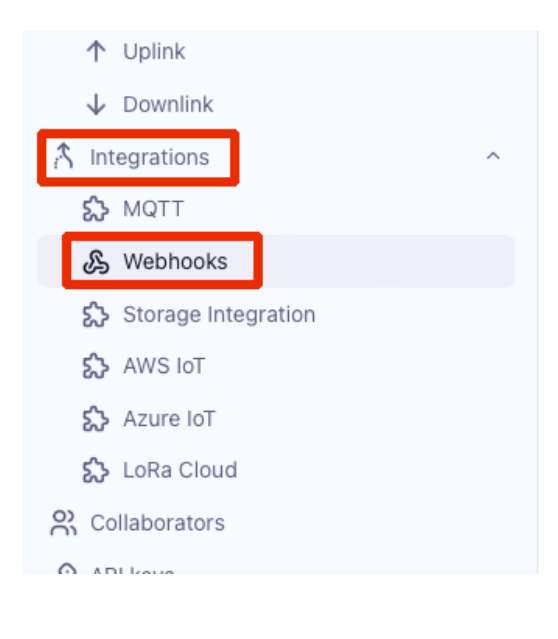

|--|--|--|--|--|--|

| General settings                                                                                                    |                                                                                                    |
|----------------------------------------------------------------------------------------------------|----------------------------------------------------------------------------------------------------|
| Webhook ID*                                                                                                    |                                                                                                    |
| Intervenin 12 onthresh                                                                                                    |                                                                                                    |
| Webhook format*                                                                                                    |                                                                                                    |
| JSON                                                                                                    | Als Webhook ID bietet es sich an. das                                                                                                    |
| Base URL*                                                                                                    | beelogger Verzeichnis aus der URL zu wählen                                                                                                    |
| https://community.beelogger.de/                                                                                                    | z.B. beelogger 1, beelogger 2, beelogger 3,                                                                                                    |
| Downlink API key                                                                                                    | oder Duo1, Duo2, Duo3, usw                                                                                                    |
| The API key will be provided to the endpoint using the "X-Downlink-Apikey" header Request authentication ③ Use basic access authentication (basic auth) Additional headers + Add header entry Filter event data ③           | Für das "Webhook format" ist "JSON"<br>einzustellen.<br>Als "Base URL" ist der Link zur jeweiligen<br>beelogger_log.php anzugeben.<br>Beispiele: |
| + Add filter path  Enabled event types For each enabled event type an optional path can be defined which will be appended to the base URI  Uplink message /path/to/webhook An uplink message is received by the application | System mit einer Waage:<br>https://community.beelogger.de/UserName/<br>beelogger1/beelogger_log.php?<br>Passwort=deinpasswort&LORA=1             |

Zurück zu 'Device overview' = > 'End device info' => 'Messaging' => 'Simulate uplink' kann unter Payload die Musterdatei aus der beelogger-Website eingegeben werden.

11 02 02 12 48 01 07 EF 02 1A 03 11 07 04 00 08 05 12 34 06 00 11 14 27 89

| Mein beelogger Universal 1<br>ID: beeloggeruniversal 1                     |
|----------------------------------------------------------------------------|
| - Last seen info unavailable $\land n/a \lor n/a$                          |
| Overview Live data Messaging Location Payload formatters General settings  |
| Uplink Downlink                                                            |
| Simulate uplink                                                            |
| FPort*                                                                     |
| 1                                                                          |
| Payload                                                                    |
| 11 02 02 12 48 01 07 EF 02 1A 03 11 07 04 00 08 05 12 34 06 00 11 14 27 89 |
| The desired payload bytes of the uplink message                            |
| Simulate uplink                                                            |

Sind alle Angaben korrekt gemacht, zeigt sich der uplink unter 'Live Data'

| ID:          |                                                                                                    | 100                         |              | R             | Last activity 2 mi | nutes ag |
|--------------|----------------------------------------------------------------------------------------------------|-----------------------------|--------------|---------------|--------------------|----------|
| TIME         | ENTITY ID                                                                                                    | TYPE                        | DATA PREVIEW | Verb          | ose stream 🔵 🗙     | E Ex     |
| ↑ 19:22:02   | And an exception of the                                                                                                    | Forward uplink data message | DevAddr:     | load: { Aux1: | 78.5, FeuchteIn:   | 72, Fe   |
| ↑ 19:14:20   | And the second second sec | Forward uplink data message | DevAddr: Pay | load: { Aux1: | 78.5, FeuchteIn:   | 72, Fe   |
| ↑ 19:13:37   | 100000000000000000000000000000000000000                                                                                                    | Forward uplink data message | DevAddr:     | load: { Aux1: | 78.5, FeuchteIn:   | : 72, Fe |
|              |                                                                                                    | Create end device           |              |               |                    |          |
| () 18:03:30  |                                                                                                    | Issue DevEUI for applicati  |              |               |                    |          |
| (+) 17:50:03 | August 100 - 100                                                                                                    | Create application          |              |               |                    |          |

Damit ist die Konfiguration abgeschlossen.